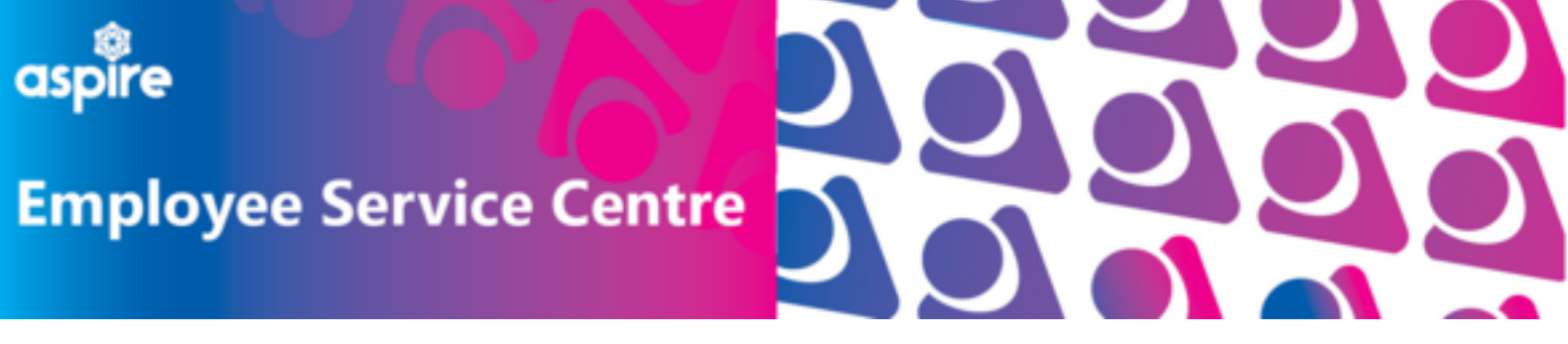

**Invigilator Fees** 

# How to access and complete Invigilator Claim Form

### This document will give employees step by step guidance on claiming for Invigilator Fees.

## WHERE TO FIND THE FORM

To claim invigilator fees, log into your mySelf account and select **'My Pay'** 

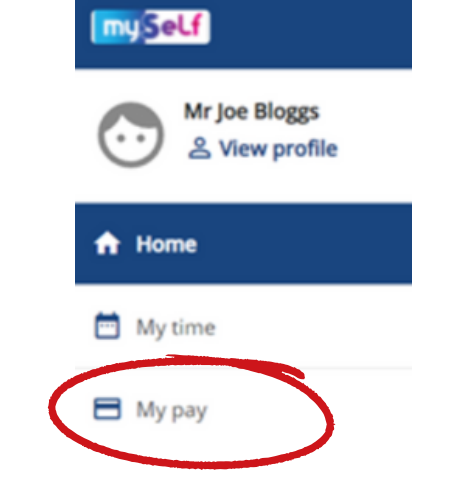

Time & expenses

My pay

### Select 'Time & Expenses', then 'Add Claim'

| Sant date (dd/mm/yyyy)<br>13/07/2023 |
|--------------------------------------|

My pay

#### Time & expenses claim entry: New

Start date (required)

Job title (required)

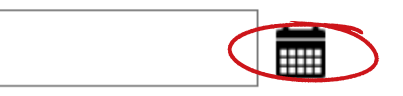

Advisor - Process Re-Engineering

Select the position you wish to make the claim against

Use the calendar icon to select the

start date that you wish to claim for

Use the drop down menu to view claim templates

#### Claim template (required)

Please choose

~

### Select 'NLC - Overtime Claim Form - (Invigilator Payment)'

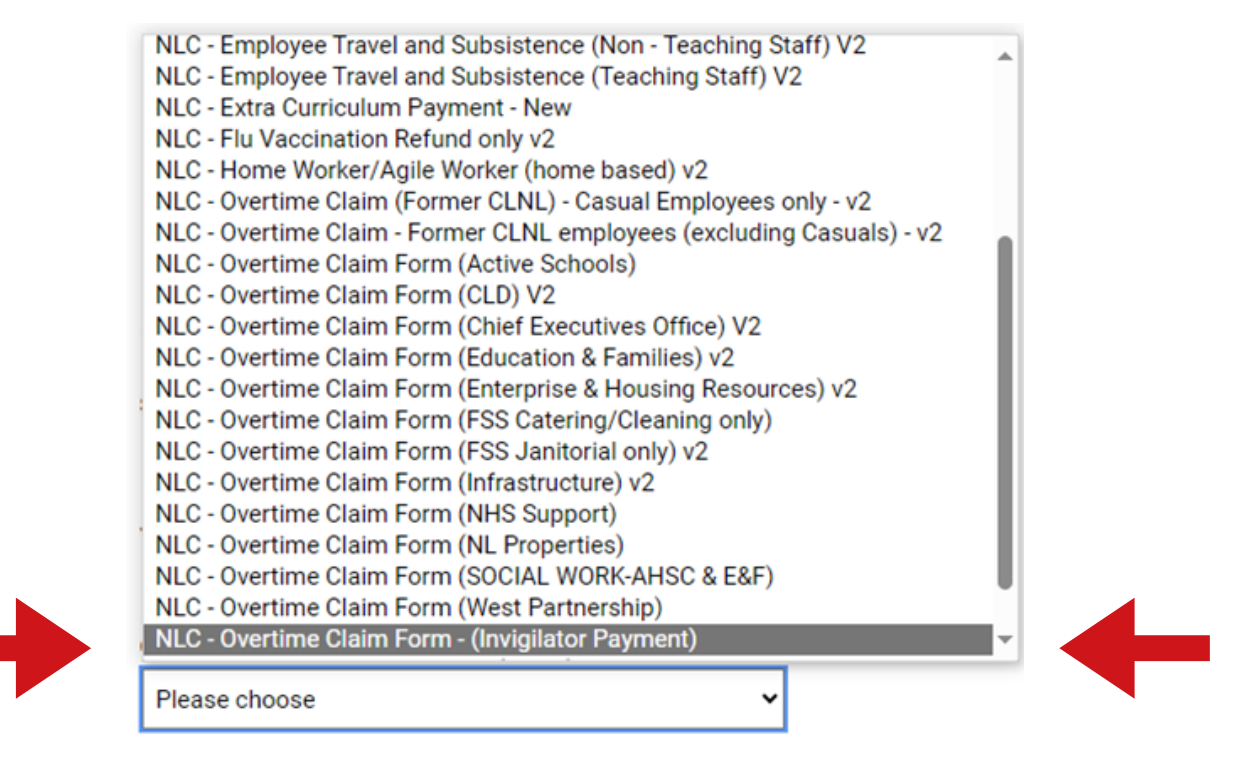

### **HOW TO COMPLETE THE FORM**

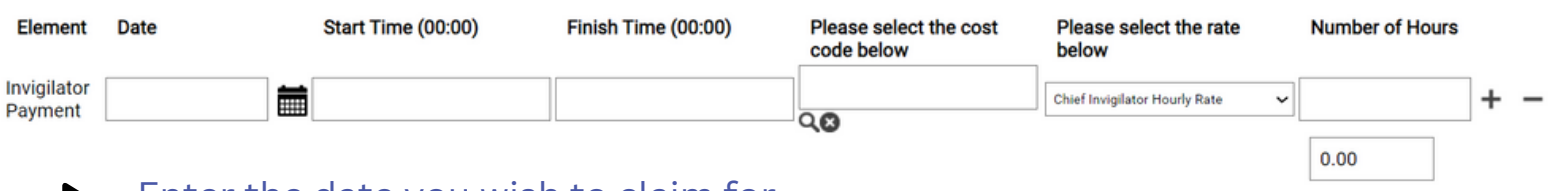

- Enter the date you wish to claim for
- Enter the start and finish time you worked
- Enter the cost code of the school you were invigilating
  These can be found on myNL if unaware
  - Select the hourly rate from the drop down menu depending on position Invigilators must claim for 3 hours minimum regardless of hours worked For Cheif/Depute Chief Invigilators, this is 3.5 hours minimum

| <b>'Submit'</b> to submit your claim for<br>authorisation or <b>'Save Draft'</b> which will                    |                   | draft              | Submit                  | Print      |   |
|----------------------------------------------------------------------------------------------------|-------------------|--------------------|-------------------------|------------|---|
| show as provisional until submitted                                                                            | A                 | AS - E&F - Gree    | nfaulds High School     | ~          | , |
| Once submitted, you must select the appropri<br>school and <i>name of school authoriser - multip</i><br>people | ate Aut<br>Dle Gi | thorising role     | S Authoriser - Multiple | ► people   |   |
| An email will be sent to the authorised signat                                                                 | ure you           | Submit<br>I select | ed for auth             | orisation. |   |